InDesign CC 2019 Grundlagen

Peter Wies, Isolde Kommer

1. Ausgabe, August 2019

ISBN 978-3-86249-912-0

#### INDCC2019

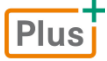

HERDT

#### Bevor Sie beginnen ...

#### **Erste Schritte mit InDesign**

| 1 | Desl | ktop-Publishing mit InDesign                  | 6  |
|---|------|-----------------------------------------------|----|
|   | 1.1  | Vorteile des Desktop-Publishings mit InDesign | 6  |
|   | 1.2  | DTP-Dokumente planen                          | 7  |
| 2 | Grui | ndlegende Techniken                           | 10 |
|   | 2.1  | InDesign starten                              | 10 |
|   | 2.2  | Mit Bedienfeldern arbeiten                    | 13 |
|   | 2.3  | Mit dem Dokumentfenster arbeiten              | 15 |
|   | 2.4  | Text eingeben und importieren                 | 15 |
|   | 2.5  | Einfache Textformatierung vornehmen           | 18 |
|   | 2.6  | Grafiken einbinden                            | 19 |
|   | 2.7  | Dokumente sofort drucken                      | 20 |
|   | 2.8  | Dokumente speichern und schließen             | 21 |
|   | 2.9  | Dokumente erzeugen und öffnen                 | 22 |
|   | 2.10 | InDesign beenden                              | 23 |
|   | 2.11 | Übungen                                       | 24 |

#### Layout-Hilfen verwenden

| 3 | Layout festlegen |                                                    |    |
|---|------------------|----------------------------------------------------|----|
|   | 3.1              | Seiten hinzufügen und verwalten                    | 26 |
|   | 3.2              | Seiten/Druckbogen für besondere Layouts einrichten | 27 |
|   | 3.3              | Layout an geänderte Abmessungen anpassen           | 29 |
|   | 3.4              | Vorschau und Zoomfunktion einsetzen                | 30 |
|   | 3.5              | Im Dokument bewegen                                | 31 |
|   | 3.6              | Lineale verwenden                                  | 32 |
|   | 3.7              | Hilfslinien, Dokumentraster und                    |    |
|   |                  | Messwerkzeug                                       | 34 |
|   | 3.8              | Notizen erstellen                                  | 37 |
|   | 3.9              | Übung                                              | 38 |

#### 4 Professionelle Layout-Tools verwenden

| 4.1  | Musterseiten bearbeiten und erstellen   | 40 |
|------|-----------------------------------------|----|
| 4.2  | Musterdruckbogen zuweisen und verwalten | 42 |
| 4.3  | Primäre Textrahmen auf Musterseiten     |    |
|      | verwenden                               | 43 |
| 4.4  | Musterseiten effizient einsetzen        | 45 |
| 4.5  | Seitenzahlen und Abschnitte festlegen   | 46 |
| 4.6  | Beschnittzugabe und Angaben für den     |    |
|      | Dienstleister                           | 49 |
| 4.7  | Buchdateien verwenden                   | 50 |
| 4.8  | Buchdateien einheitlich gestalten       | 54 |
| 4.9  | Dokumente mit gleichen Einstellungen    |    |
|      | erstellen                               | 55 |
| 4.10 | Übungen                                 | 57 |

#### Mit Texten und Tabellen arbeiten

| 5 | Тех | trahmen und Text bearbeiten               | 59 |
|---|-----|-------------------------------------------|----|
|   | 5.1 | Textrahmenoptionen festlegen              | 59 |
|   | 5.2 | Text in ein InDesign-Dokument importieren | 60 |
|   | 5.3 | Textrahmen verketten                      | 64 |
|   | 5.4 | Text umbrechen                            | 68 |
|   | 5.5 | Textelemente suchen und ersetzen          | 71 |
|   | 5.6 | Rechtschreibung prüfen                    | 72 |
|   | 5.7 | Silbentrennung nutzen                     | 74 |
|   | 5.8 | Übungen                                   | 76 |
|   |     |                                           |    |
| 6 | Тех | t formatieren                             | 78 |
|   | 6.1 | Zeichen formatieren                       | 78 |
|   | 6.2 | Textfarbe ändern                          | 83 |
|   | 6.3 | Glyphen (Symbole) nutzen                  | 84 |
|   | 6.4 | Absätze formatieren                       | 85 |
|   | 6.5 | Tabulatoren, Aufzählungen und             |    |
|   |     | Nummerierungen                            | 91 |
|   | 6.6 | Übung                                     | 94 |
|   |     |                                           |    |
| 7 | For | mate und Vorlagen nutzen                  | 96 |
|   | 7.1 | Formate erstellen                         | 96 |
|   | 7 2 | Mit Formaton arbeitan                     | 00 |

| 7.2 | Mit Formaten arbeiten            | 99  |
|-----|----------------------------------|-----|
| 7.3 | Verschachtelte Formate einsetzen | 101 |
| 7.4 | Vorlagen nutzen                  | 103 |
| 7.5 | Übung                            | 104 |

#### 8 Mit Tabellen arbeiten

| 8.1 | Tabellen erstellen und bearbeiten | 105 |
|-----|-----------------------------------|-----|
| 8.2 | Tabellenstruktur bearbeiten       | 108 |
| 8.3 | Zellinhalte ausrichten            | 112 |
| 8.4 | Tabellen formatieren              | 113 |
| 8.5 | Übungen                           | 114 |

#### Mit Objekten arbeiten

| 9 | 9 Rahmen und individuelle Pfade<br>erstellen |                                          |     |  |
|---|----------------------------------------------|------------------------------------------|-----|--|
|   |                                              |                                          |     |  |
|   | 9.1                                          | Besonderheiten von Rahmen und Pfaden     | 116 |  |
|   | 9.2                                          | Grafik- und Platzhalterrahmen zeichnen   | 117 |  |
|   | 9.3                                          | Individuelle Pfade zeichnen              | 118 |  |
|   | 9.4                                          | Form bzw. Rahmenart eines Objekts ändern | 121 |  |
|   | 9.5                                          | Pfadtexte erstellen und bearbeiten       | 124 |  |
|   | 9.6                                          | Übung                                    | 126 |  |
|   |                                              |                                          |     |  |
|   |                                              |                                          |     |  |

| 10 Ok | 127                        |     |
|-------|----------------------------|-----|
| 10.   | 1 Objekte auswählen        | 127 |
| 10.   | 2 Obiekte farbig gestalten | 128 |

10.3 Konturlinien eines Objekts formatieren 129

| 10.4 | Effekte verwenden                 | 131 |
|------|-----------------------------------|-----|
| 10.5 | Formatierungen übertragen         | 134 |
| 10.6 | Individuelle Objektformate nutzen | 136 |
| 10.7 | Übung                             | 139 |

#### 11 Objekte transformieren und

| positionieren |                                           |     |
|---------------|-------------------------------------------|-----|
| 11.1          | Objekte mit der Maus transformieren       | 140 |
| 11.2          | Objekte exakt transformieren              | 143 |
| 11.3          | Objekte kopieren, duplizieren und löschen | 144 |
| 11.4          | Objekte kombinieren, anordnen,            |     |
|               | gruppieren, sperren                       | 145 |
| 11.5          | Objekte verteilen und ausrichten          | 148 |
| 11.6          | Objekte an Hilfslinien ausrichten bzw.    |     |
|               | verteilen                                 | 150 |
| 11.7          | Übung                                     | 153 |

| 12 | Graf | fiken und verankerte Objekte         | 154 |
|----|------|--------------------------------------|-----|
|    | 12.1 | Grafiken importieren                 | 154 |
|    | 12.2 | Grafiken und Grafikrahmen bearbeiten | 156 |
|    | 12.3 | Text und Grafiken kombinieren        | 159 |
|    | 12.4 | Objekte verankern                    | 161 |
|    | 12.5 | Bestehende Verknüpfungen verwalten   | 164 |
|    | 12.6 | Übung                                | 166 |
|    |      |                                      |     |
|    |      |                                      |     |

#### 13 Mit Farben und Verläufen arbeiten 13.1 Farben über das Farbbedienfeld definieren

| 13.2 | Mit dem Farbfelderbedienfeld arbeiten     | 168 |
|------|-------------------------------------------|-----|
| 13.3 | Neue Farbfelder definieren und bearbeiten | 169 |
| 13.4 | Mischdruckfarben erstellen                | 172 |
| 13.5 | Farbverläufe definieren                   | 175 |
| 13.6 | Felder im Farbfelderbedienfeld verwalten  | 176 |
| 13.7 | Deckkraft (Transparenz) einstellen        | 178 |
| 13.8 | Übung                                     | 179 |

#### 14 Mit Ebenen arbeiten 14.1 Basiswissen Ebenen 14.2 Ebenen bearbeiten 14.3 Mit Objekten arbeiten, die sich auf Ebenen befinden 14.4 Übungen

#### **Dokumente fertigstellen**

| 15 | Verz | eichnisse und Verweise erstellen     | 188 |
|----|------|--------------------------------------|-----|
|    | 15.1 | Inhaltsverzeichnisse erstellen       | 188 |
|    | 15.2 | Indexeinträge festlegen              | 190 |
|    | 15.3 | Index erzeugen                       | 192 |
|    | 15.4 | Querverweise einsetzen               | 193 |
|    | 15.5 | Fußnoten und Endnoten erstellen      | 196 |
|    | 15.6 | Mit Textvariablen arbeiten           | 200 |
|    | 15.7 | Textvariablen erstellen und anpassen | 201 |
|    | 15.8 | Übung                                | 206 |

| 16 | 6 Dokumente für den Druck aufbereiten |                                           |     |  |  |  |
|----|---------------------------------------|-------------------------------------------|-----|--|--|--|
|    | 16.1                                  | Dokumente auf Fehler prüfen               | 207 |  |  |  |
|    | 16.2                                  | Dokumente ausgeben                        | 210 |  |  |  |
|    | 16.3                                  | Ausgabeeinstellungen individuell anpassen | 214 |  |  |  |
|    | 16.4                                  | Ausgabeeinstellungen speichern            | 217 |  |  |  |
|    | 16.5                                  | Übung                                     | 218 |  |  |  |

#### **Creative Cloud nutzen**

| 17 In der Creative Cloud arbeiten                | 219 |
|--------------------------------------------------|-----|
| 17.1 Apps und Online-Speicher der Creative Cloud | 219 |
| 17.2 Creative-Cloud-Dateien verwalten            | 223 |
| 17.3 Dateien synchronisieren                     | 225 |
| Stichwortverzeichnis                             | 228 |

## Bevor Sie beginnen ...

## HERDT BuchPlus – unser Konzept:

#### Problemlos einsteigen – Effizient lernen – Zielgerichtet nachschlagen

(weitere Infos unter www.herdt.com/BuchPlus)

Nutzen Sie dabei unsere maßgeschneiderten, im Internet frei verfügbaren Medien:

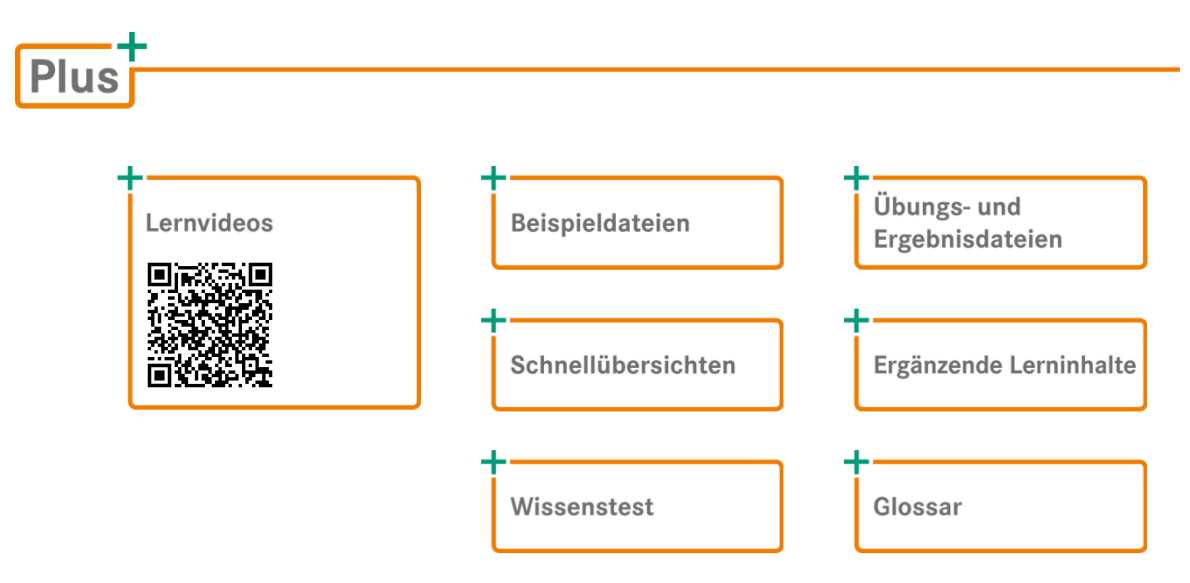

So können Sie schnell auf die BuchPlus-Medien zugreifen:

Rufen Sie im Browser die Internetadresse www.herdt.com auf.

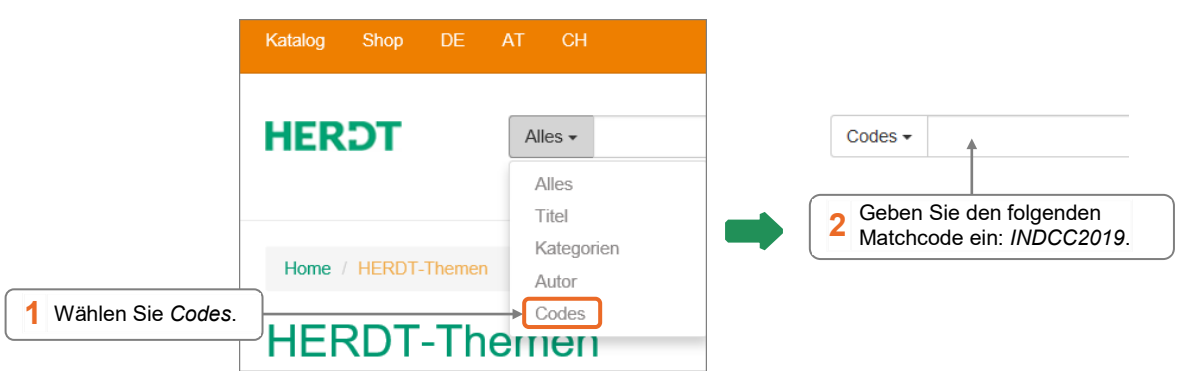

Einige Beispiel-, Übungs- bzw. Ergebnisdateien enthalten Verknüpfungen zu anderen Dateien. Damit Sie die Dateien problemlos nutzen können, erstellen Sie auf dem Laufwerk C: Ihres Computers einen neuen Ordner Übung (C:\Übung). Entpacken Sie in diesem Ordner die heruntergeladenen Ordner mit den Beispieldateien (INDCC2019\_Beispieldateien.zip) und den Übungs- und Ergebnisdateien (INDCC2019\_Uebungs-\_Ergebnisdateien.zip). Für einen optimalen Lernerfolg verfügen Sie bereits über folgende Kompetenzen:

- Sie beherrschen den Umgang mit Windows.
- Sie können Texte in einem Textverarbeitungsprogramm erfassen, bearbeiten und formatieren.
- ✓ Sie besitzen Grundkenntnisse in Typografie.

Um die Lerninhalte des Buches praktisch nachzuvollziehen, benötigen Sie:

- ✓ Windows 7 oder 10
- InDesign CC 2019

Je nach gewählter Bildschirmauflösung kann das Aussehen des InDesign-Fensters von den Abbildungen im Buch abweichen.

Sie können dieses Buch auch nutzen, wenn Sie InDesign auf einem **Mac** installiert haben. Geringfügige Unterschiede zu den Beschreibungen im Buch gibt es dann jedoch beispielsweise bei einigen der angegebenen Tastenkombinationen oder bei Vorgängen wie dem Öffnen und Speichern von Dokumenten. So entspricht beispielsweise der <u>Strg</u>-Taste unter Windows die Befehlstaste unter macOS.

# 1

# Desktop-Publishing mit InDesign

## 1.1 Vorteile des Desktop-Publishings mit InDesign

## Was versteht man unter Desktop-Publishing?

Der Begriff "Desktop-Publishing" (DTP) bezeichnet die Gestaltung von Druckerzeugnissen oder elektronischen Dokumenten, wie zum Beispiel Plakaten, Faltbroschüren, Briefbogen, Büchern und E-Books am PC. Mithilfe eines DTP-Programms werden Texte, Bilder, Grafiken und Tabellen in ein Dokument integriert und für die professionelle Produktion vorbereitet.

## Vorteile von InDesign

Mit InDesign können Sie Dokumente optisch ansprechend gestalten und diese für die spätere Produktion optimieren.

Sich wiederholende Elemente, wie zum Beispiel Kopfzeilen, Seitenzahlen oder Logos, können zentral auf sogenannten **Muster**seiten bearbeitet werden.

Alle Elemente eines Dokuments werden in InDesign in **Rahmen** gesetzt. Das rahmenorientierte Arbeiten bietet folgende Vorteile:

- Elemente können millimetergenau platziert oder frei verschoben werden.
   Hierzu stehen Hilfslinien, Lineale und Felder zur Eingabe von exakten Zahlenwerten zur Verfügung.
- Die Seitenaufteilung (das Layout) des Dokuments und die Formatierung der einzelnen Elemente bleiben vom Inhalt getrennt, sodass spätere Änderungen schnell realisiert werden können.

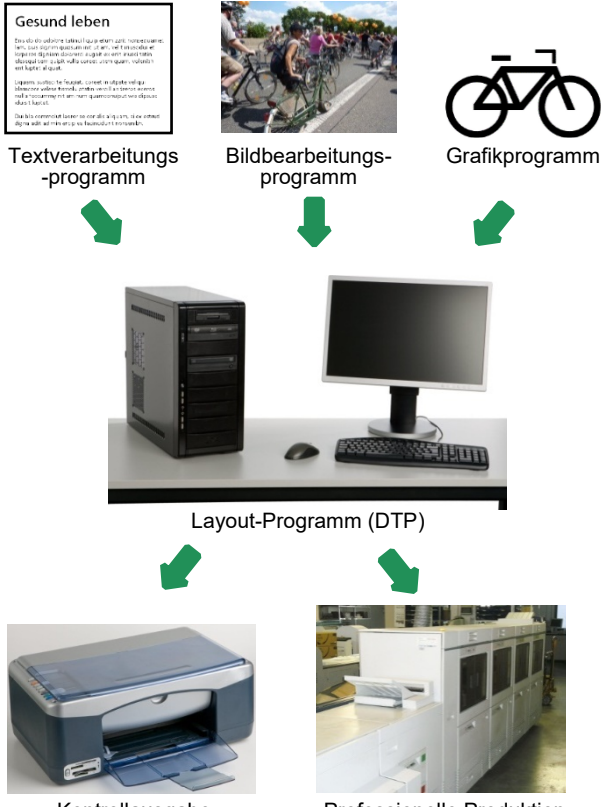

Kontrollausgabe auf einem Drucker

Professionelle Produktion

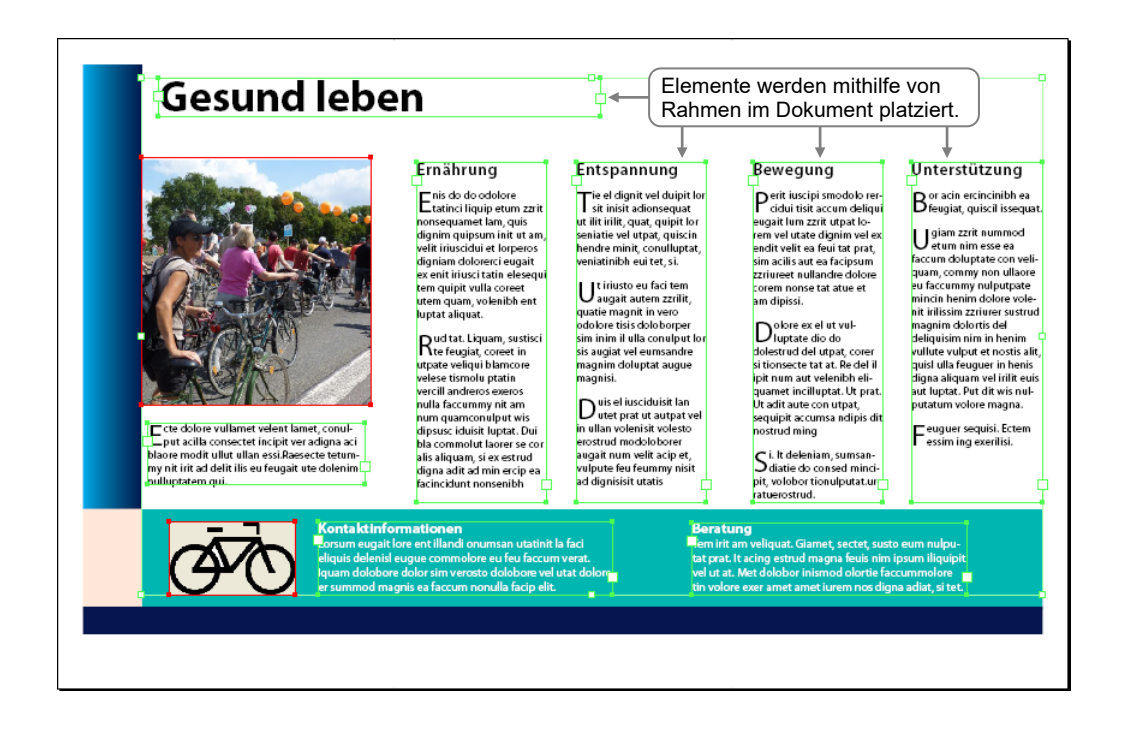

## 1.2 DTP-Dokumente planen

## Schritte zur gelungenen Dokumenterstellung

Ein neues DTP-Dokument wird in der Regel nach der folgenden Vorgehensweise erstellt:

#### 1. Seitenformat und Ausrichtung auswählen

Das Format DIN A4 ist beispielsweise passend für Briefe, Flugblätter oder Produktkataloge. Für Bücher bzw. Gebrauchsanweisungen wird häufig DIN A5 verwendet.

Mit InDesign können Sie Standardpapierformate, z. B. DIN A3, A4, A5, wählen oder benutzerdefinierte Papiergrößen definieren. Sie können auch zwischen Hoch- und Querformat wählen. Außerdem stellt das Programm verschiedene vordefinierte Dokumentformate für digitale Medien, etwa für Smartphones oder Tablets, zur Verfügung.

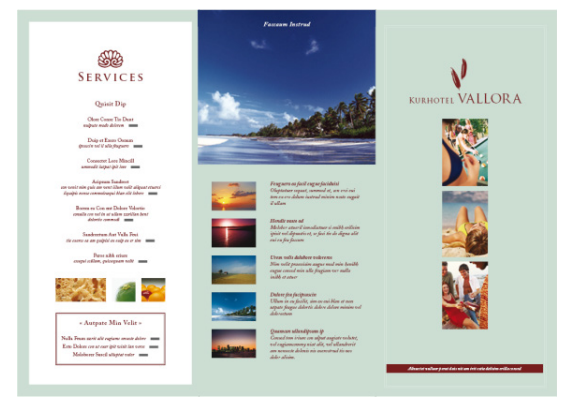

DIN-A4-Faltbroschüre im Querformat

#### 2. Einseitiges bzw. doppelseitiges Layout definieren

Ein **einseitiges** Layout ist für Druckerzeugnisse geeignet, deren Seiten jeweils auf ein eigenes Blatt ausgegeben und somit einzeln betrachtet werden, beispielsweise ein einseitiges Flugblatt, ein nicht gebundener Bericht oder eine Diplomarbeit, die auf einzelne DIN-A4-Blätter gedruckt wird. Auch für digitale Medien wählt man das einseitige Layout. Bücher und die meisten mehrseitigen Dokumente haben ein Layout mit einer linken und einer rechten Seite. Für solche Dokumente wird ein **doppelseitiges** Layout verwendet, sodass zwei benachbarte Seiten nebeneinander auf der Montagefläche betrachtet werden können.

Seiten, die zusammengehören, werden als **Druckbogen** bezeichnet. Beispielsweise haben beide Dokumente in der rechten Abbildung vier Seiten. Beim einseitigen Layout entspricht jede Seite einem Druckbogen. Beim doppelseitigen Layout gibt es hingegen 4 Seiten auf 3 Druckbogen, da Seite 2 und 3 nebeneinander angeordnet werden.

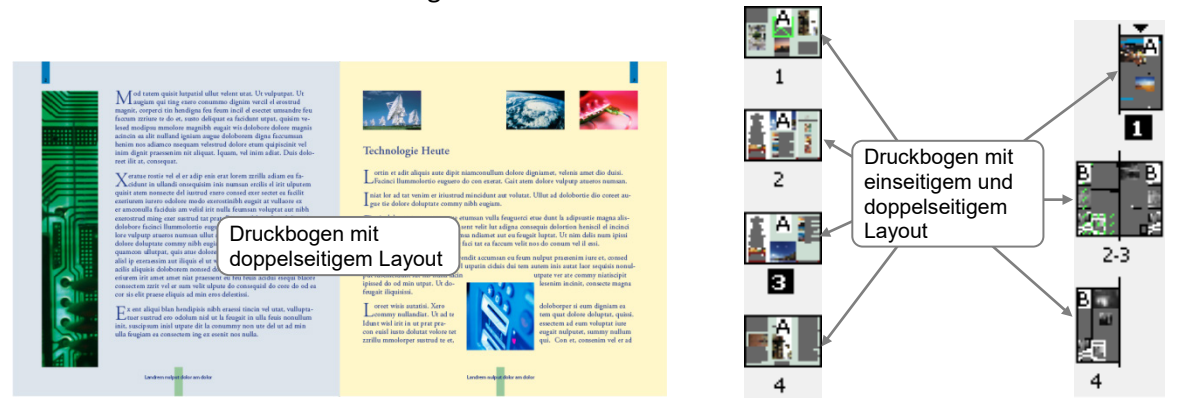

#### 3. Satzspiegel bestimmen

Der bedruckbarer Bereich der Seiten (= Seitengröße abzüglich Seitenränder) wird in der Typografie als **Satzspiegel** bezeichnet. Leerräume innerhalb des Satzspiegels verbessern die Lesbarkeit des Dokuments. Verwenden Sie außerdem großzügige Seitenränder. Für einen leserfreundlichen Satzspiegel können Sie beispielsweise einen DIN-A5-Bogen auf einen DIN-A4-Bogen legen.

#### 4. Gestaltungsraster festlegen

Mit dem Satzspiegel haben Sie den Bereich auf der Seite festgelegt, in dem alle Informationen platziert werden. Der nächste Schritt ist die Anordnung der Elemente innerhalb des Satzspiegels. Die Platzierung von Design-Elementen beeinflusst die Klarheit, Ordnung und Geschlossenheit der vermittelten Informationen.

Im DTP-Bereich wird die Anordnung aller Elemente innerhalb des Satzspiegels als **Gestaltungsraster** bzw. als **Rastersystem** bezeichnet. InDesign stellt Raster- und Hilfslinien zur Verfügung, um diese Arbeit zu erleichtern. Das Gestaltungsraster können Sie auch in einer Vorlage erstellen. Wenn Sie neue Seiten im Dokument mit der Vorlage erstellen, ist das Gestaltungsraster bereits vorhanden und muss lediglich mit Inhalt gefüllt werden.

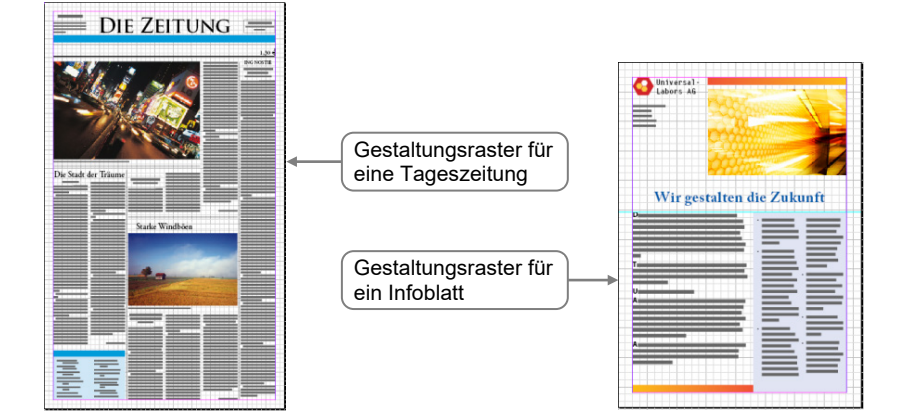

1

#### 5. Stilelemente definieren

In diesem Schritt verfeinern Sie die optische Wirkung des Dokuments. Sie erhöhen die Einheitlichkeit und den Wiedererkennungswert der Publikation, wenn Sie folgende Richtlinien beachten:

- einheitliche Schriftgestaltung,
- aufeinander abgestimmte Farben,
- einheitliche Größen für Abbildungen,
- wiederkehrende und am Lesefluss orientierte Anordnung von Grafikelementen.

#### 6. Dokument anlegen und Inhalt importieren

Im DTP-Bereich werden in der Regel die Texte und Tabellen für ein Dokument in einer Textverarbeitungs-App erfasst. Solche Apps eignen sich gut für die schnelle Eingabe und sorgfältige Überprüfung von Text. Grafiken sollten mithilfe einer Bildbearbeitungs- bzw. Vektorgrafik-App – wie z. B. Photoshop bzw. Illustrator – optimiert und gespeichert werden.

In InDesign legen Sie beim Erzeugen eines neuen Dokuments das Grundgerüst des Layouts fest, z. B. das Seitenformat, die Ausrichtung, Ränder und Spalten. Mittels Hilfslinien, Rahmen und Vorlagen bauen Sie das Layout weiter auf. Nachdem Sie die Inhalte in das Layout eingefügt haben, können Sie weitere Anpassungen vornehmen, bis Sie ein ansprechendes Ergebnis erreichen.

#### 7. Feinkorrektur durchführen

Sie überprüfen das Gesamtbild des Dokuments und beseitigen Elemente, die ein unharmonisches Seitenbild bewirken, z. B. Lücken am Zeilenende oder Überschriften am Ende einer Seite.

#### Einzüge Die optische Gliederung eines Texts erreichen Sie durch Abstände, Einzüge oder Linien zwischen den Absätzen.

Absatzausrichtung≁

| - | Lücken am Zeilenende, die durch<br>Trennstriche (-) entstehen, können<br>mit einem Randausgleich beseitigt<br>werden. |
|---|----------------------------------------------------------------------------------------------------|
| ſ | Überschriften, die am Ende einer                                                                                      |

Seite bzw. Spalte stehen, können durch Absatzumbrüche am Anfang der neuen Seite platziert werden.

#### Einzüge

Die optische Gliederung eines Texts erreichen Sie durch Abstände, Einzüge oder Linien zwischen den Absätzen.

#### 8. Dokument ausgeben

Mit InDesign können Sie Ihre Dokumente beispielsweise für die folgenden Ausgabemöglichkeiten vorbereiten:

- direkte Ausgabe auf Papier mit einem Tintenstrahl- bzw. Laserdrucker,
- ✓ Digitaldruck,
- Film (Positiv/Negativ) f
  ür die Erstellung von Musterdruckplatten in einer gewerblichen Druckerei,
- PostScript- und PDF-Dateien,
- digitale Endgeräte wie zum Beispiel Tablets,
- elektronische Bücher (E-Books).

# 2

## Grundlegende Techniken

## 2.1 InDesign starten

## InDesign über das Suchfeld starten

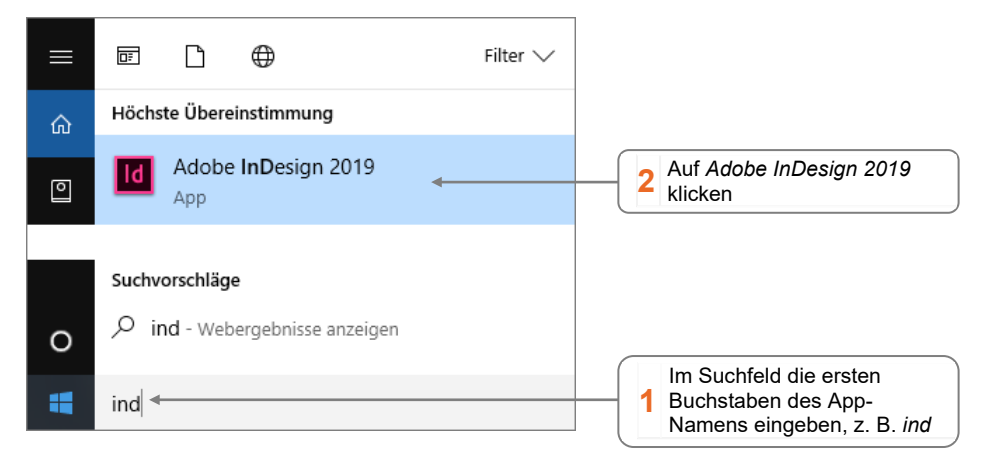

### Neues Dokument erzeugen

Nach dem App-Start wird der Arbeitsbereich *Einstieg* im InDesign-Fenster geöffnet. Hier lassen sich neue Dokumente erstellen oder vorhandene Dokumente öffnen.

| Id Br St 100 % ~ 📰 ~ 🕮 ~                                           | 🖿 ~ ( 🖞 Publish Online ) 🕴 Einstieg 🤜                                                                                                    | , D. Adobe Stock        |
|--------------------------------------------------------------------|----------------------------------------------------------------------------------------------------|-------------------------|
| Datei Bearbeiten Layout Schrift Objekt Tab                         | le Ansicht Fenster Hilfe                                                                                                    |                         |
| Id                                                                 |                                                                                                    | 🦲 م                     |
| Startseite<br>Training                                             | Willkommen bei InDesign. Schön, dass Si                                                                                                    | e hier sind.            |
| Erstellen Auf Ers<br>öffnen Hier klicken<br>handene D<br>zu öffnen | tellen klicken<br>a, um vor-<br>okumente<br>Design. Preflight. Veröffentlichun<br>Perfekte Layouts für Broschüren, Poster und andere Print- oder digitale to<br>Neu erstellen | ng.<br>Medien erstellen |

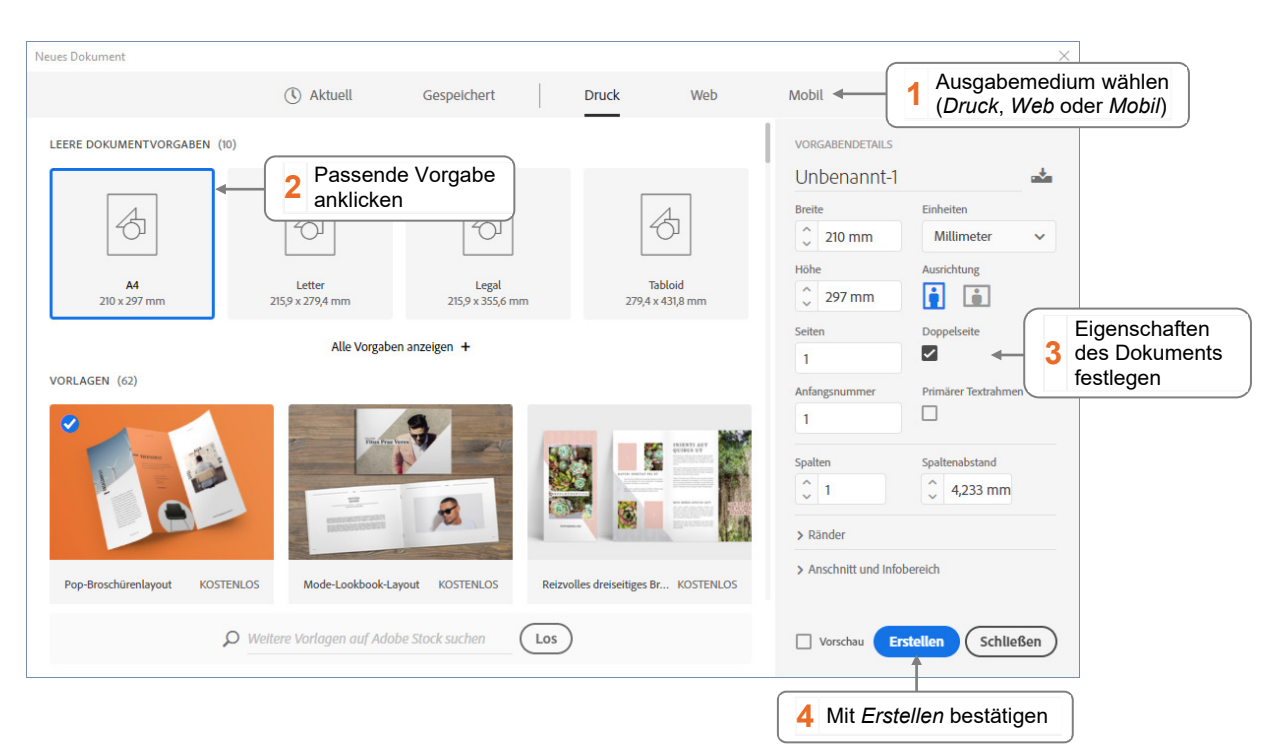

#### Tipp1: Werte in anderen Maßeinheiten eingeben

InDesign verwendet Millimeter als Standardmaßeinheit. Sie können jedoch auch Werte in anderen Maßeinheiten eingeben. InDesign rechnet dann die entsprechenden Werte automatisch in Millimeter um. In InDesign werden beispielsweise folgende Maßeinheiten unterstützt:

| Zoll bzw. Inch: 1" = 25,4 mm | Zentimeter: 1 cm = 10,0 mm |
|------------------------------|----------------------------|
| (DTP-)Punkt: 1 pt = 0,353 mm | DTP-Pica: 1 p = 0,35147 mm |

Bei Bedarf können Sie auch eine andere Maßeinheit als Millimeter als Standard festlegen. Schließen Sie zuerst alle geöffneten Dokumente (*Datei - Schließen*). Rufen Sie *Bearbeiten – Voreinstellungen – Einheiten und Einteilungen* auf. Wählen Sie im Bereich *Linealeinheit* in den Feldern *Horizontal* und *Vertikal* jeweils die gewünschte Einheit.

#### Tipp2: Einen leserfreundlichen Satzspiegel festlegen

Einen ansprechenden Satzspiegel für doppelseitige Dokumente erhalten Sie beispielsweise, wenn Sie die Seitenränder nach dem Verhältnis 2:3:4:5 verteilen.

Sie erreichen dieses Verhältnis für das DIN-A4- bzw. das DIN-A5-Format, wenn Sie im Dialogfenster *Neues Dokument* die folgenden Werte für die Ränder eingeben:

|        | Oben    | Unten   | Innen   | Außen   |
|--------|---------|---------|---------|---------|
| DIN A4 | 35,0 mm | 58,0 mm | 23,5 mm | 46,5 mm |
| DIN A5 | 24,0 mm | 41,0 mm | 16,0 mm | 32,0 mm |

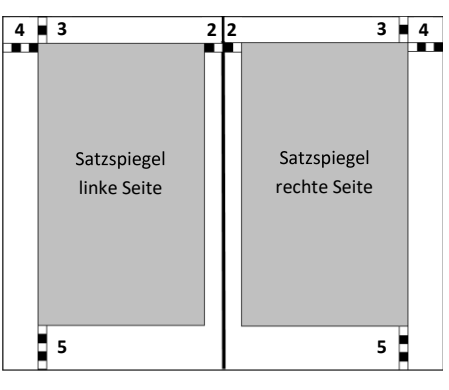

## InDesign-Fenster im Überblick

Wenn Sie Ihre Einstellungen im zuvor abgebildeten Dialogfenster *Neues Dokument* mit *OK* bestätigt haben, wird das InDesign-Fenster mit aktiviertem Arbeitsbereich *Grundlagen* angezeigt.

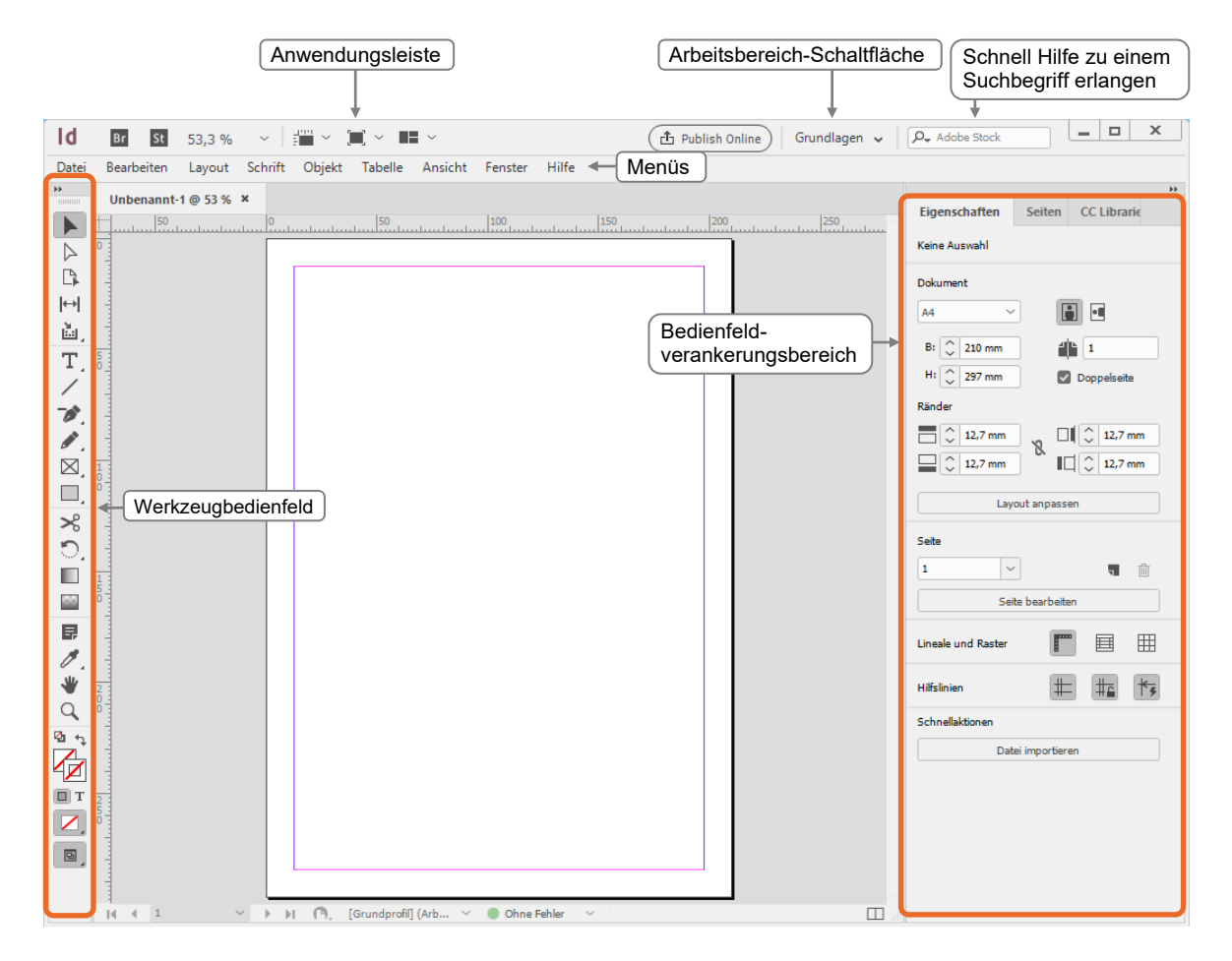

**Hinweis:** Standardmäßig zeigt InDesign die Benutzeroberfläche in einem dunklen Farbmotiv an. Aus Gründen der besseren Lesbarkeit wurde für die Abbildungen in diesem Buch das Farbmotiv *Hell* ① eingestellt (*Bearbeiten - Voreinstellungen - Benutzeroberfläche*).

| Benutzeroberfläche                   |       |
|--------------------------------------|-------|
| Aussehen                             | 1     |
| Farbm                                | otiv: |
| Montagefläche an Motivfarbe anpassen |       |

## 2.2 Mit Bedienfeldern arbeiten

## Eigenschaften- und Steuerungsbedienfeld

Im Eigenschaftenbedienfeld ① stellen Sie die Eigenschaften des aktiven Werkzeugs bzw. des ausgewählten Elements ein. Wenn Sie in ein Feld einen neuen Wert eingeben, müssen Sie ihn mit <-> bestätigen, damit er übernommen wird.

- Eine Alternative zum Eigenschaftenbedienfeld ist das Steuerungsbedienfeld ②, das Sie über *Fenster - Steuerung* einblenden können.
   Es dockt standardmäßig horizontal unter der Menüleiste an.
- Das Steuerungsbedienfeld ist platzsparender als das Eigenschaftenbedienfeld und empfiehlt sich deshalb für den InDesign-Alltag.
- Bedienfelder lassen sich per Drag & Drop im InDesign-Fenster frei positionieren. Ziehen Sie hierzu das betreffende Bedienfeld bei gedrückter linker Maustaste am Registernamen bzw. an der Bedienfeld-Schaltfläche an die gewünschte Position.
- Alle in InDesign verfügbaren Bedienfelder finden Sie im Menü Fenster.

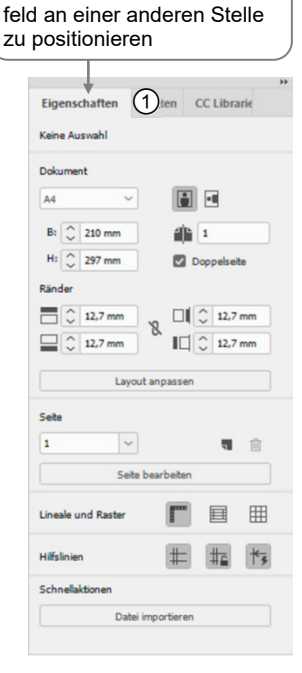

Hier ziehen, um das Bedien-

| (2)<br>1 1 1 1 1 1 1 1 1 1 1 1 1 1 1 1 1 1 1 | X: 🗘 52 mm  | B: 🗘 70 mm | → 🗘 100 % | ~ <u>a</u> | ⊿ 🗘 0° | ~ C  | ී - | "ם  |   | 4 <u>.0</u> | 🗘 0 Pt | ~ |
|----------------------------------------------|-------------|------------|-----------|------------|--------|------|-----|-----|---|-------------|--------|---|
|                                              | Y: 🗘 116 mm | H: 🗘 50 mm | 100 %     | ~ 8        | ■ 🗘 0° | ~ D4 | × - | P _ | - | -<br>       |        |   |

## Werkzeugbedienfeld

| Sie möchten                                           |  |                                                                                                    |  |  |  |  |  |
|-------------------------------------------------------|--|----------------------------------------------------------------------------------------------------|--|--|--|--|--|
| den Namen<br>eines Werkzeugs<br>einblenden            |  | Zeigen Sie mit der Maus auf eine Schaltfläche,<br>bis eine Kurzbeschreibung (QuickInfo) mit<br>dem Namen des Werkzeugs erscheint.                                                                  |  |  |  |  |  |
| ein ähnliches<br>Werkzeug aktivieren                  |  | Klicken Sie auf eine Schaltfläche, auf der sich<br>ein kleines Dreieck befindet, und halten<br>Sie die Maustaste gedrückt.<br>Ein Menü erscheint, aus dem Sie ähnliche<br>Werkzeuge wählen können. |  |  |  |  |  |
| Hinweise zu den<br>einzelnen Werk-<br>zeugen anzeigen |  | Rufen Sie <i>Fenster - Hilfsprogramme - Werkzeughinweise</i> auf<br>und klicken Sie auf ein Werkzeug, um ein Fenster mit Hinweisen<br>anzuzeigen.                                                  |  |  |  |  |  |

Viele Werkzeuge lassen sich auch über die Tastatur aktivieren. Mit welcher Taste/Tastenkombination sich die Werkzeuge aktivieren lassen, wird im Menü der jeweiligen Werkzeuggruppe angezeigt.

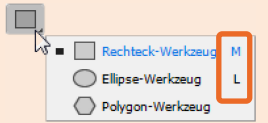

Plus

Ergänzende Lerninhalte: InDesign-Werkzeuge, Nützliche Tastenkombinationen

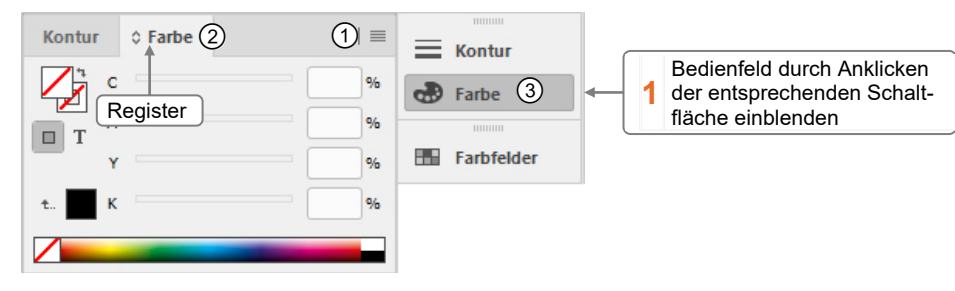

## Bedienfelder effizient nutzen

Oft sind mehrere Bedienfelder zu einer Gruppe mit Registern zusammengefasst.

| Sie möchten                                                                                  |  |                                                                                        |  |  |  |  |  |
|----------------------------------------------------------------------------------------------|--|----------------------------------------------------------------------------------------|--|--|--|--|--|
| aus einer Gruppe ein anderes<br>Bedienfeld im Vordergrund anzeigen                           |  | Klicken Sie auf das betreffende Register.                                              |  |  |  |  |  |
| die Reihenfolge der Register ändern                                                          |  | Ziehen Sie die Register an die gewünschte Position.                                    |  |  |  |  |  |
| alle Bedienfelder im Verankerungs-<br>bereich vollständig bzw. als<br>Schaltflächen anzeigen |  | Klicken Sie am oberen Rand des Verankerungs-<br>bereichs auf den Doppelpfeil 때 bzw. 💴. |  |  |  |  |  |

- Bedienfelder lassen sich per Drag & Drop im InDesign-Fenster frei positionieren. Ziehen Sie hierzu das betreffende Bedienfeld bei gedrückter linker Maustaste am Registernamen 2 bzw. an der Bedienfeld-Schaltfläche 3 an die gewünschte Position.

Um schnell mehr Platz für die Anzeige des Dokuments zu schaffen, können Sie sämtliche Bedienfelder mit 🔄 aus- bzw. wieder einblenden. Haben Sie die Bedienfelder ausgeblendet, lassen sie sich vorübergehend wieder einblenden, indem Sie auf den linken/rechten Rand des Fensters zeigen.

## Arbeitsbereiche verwalten

Die Auswahl und die Anordnung der im InDesign-Fenster angezeigten Elemente werden in Arbeitsbereichen gespeichert. InDesign bietet Ihnen mehrere vordefinierte Arbeitsbereiche, mit deren Hilfe sich bestimmte Tätigkeiten optimal durchführen lassen. Standardmäßig ist der Arbeitsbereich *Grundlagen* aktiviert.

Über die Arbeitsbereich-Schaltfläche können Sie ...

- zwischen verschiedenen (vordefinierten und individuellen)
   Arbeitsbereichen wechseln ①,
- alle im aktuellen Arbeitsbereich vorgenommenen Anpassungen in einem Schritt rückgängig machen 2,
- individuelle Arbeitsbereiche speichern ③.

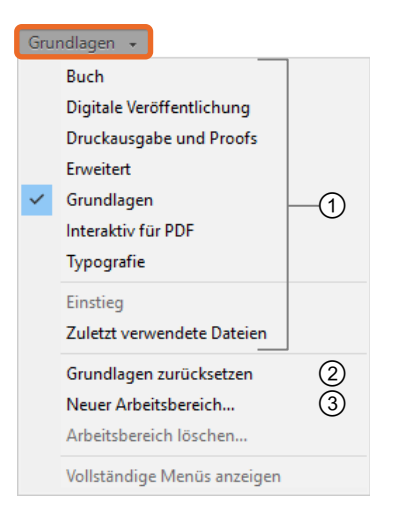

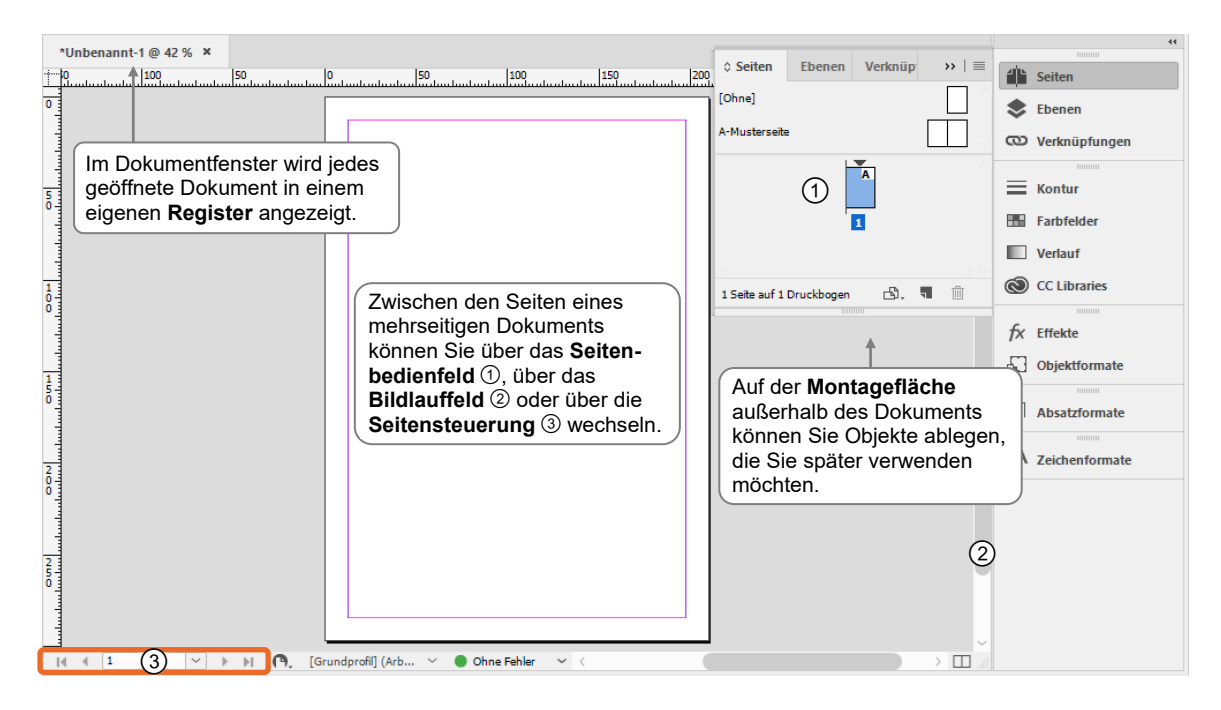

Die beim Erstellen eines neuen Dokuments festgelegten Dokumenteigenschaften lassen sich bei Bedarf im Nachhinein ändern:

- Über Datei Dokument einrichten können Sie die Seitenanzahl, die Seitenzahl der ersten Seite, das Seitenformat bzw. die Ausrichtung des Dokuments ändern.
- Über Layout Ränder und Spalten lassen sich die Seitenränder bzw. die Anzahl der Spalten anpassen.

## 2.4 Text eingeben und importieren

## Textrahmen erstellen und Text eingeben

In InDesign wird Text immer in sogenannten Textrahmen im Dokument platziert.

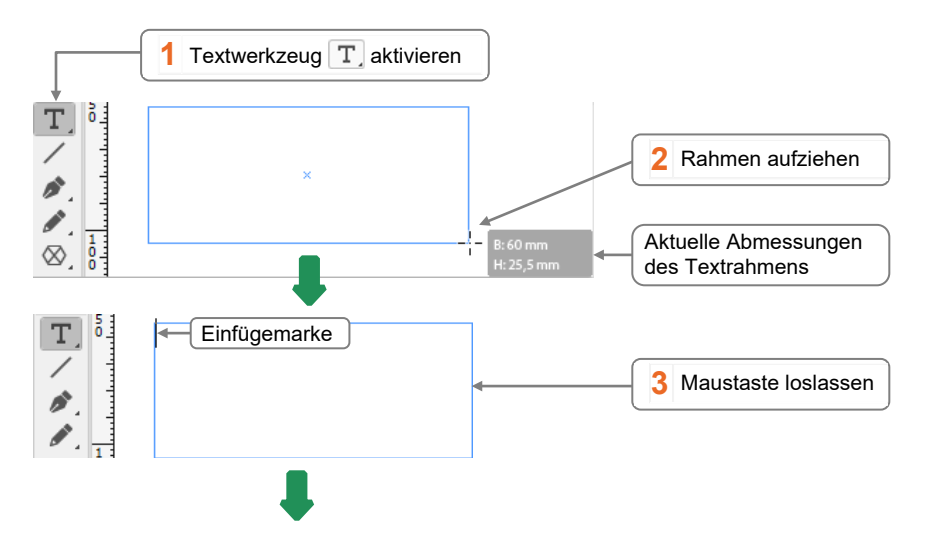